# FOIF RTS102 Quick Start Guide

© SAGE@CVEN, UNSW SYDNEY Dr Yincai Zhou Updated on 2019-02-28

## 1. Shortcut Keys

- ★ Quick settings.
- ESC Back to previous menu or mode
- SFT Shift target mode (prism, reflectless and reflectsheet) when measuring
- SFT Shift between number and alphabetics when inputting
- BS Entre electronic level mode
- BS –Backspace key for value inputting
- Func switch to next screen page

#### 2. Acronyms

- **SD** slope distance
- HD Horizontal distance
- VD Vertical distance
- HA Horizontal angle
- VA Vertical angle

#### 3. Configurations

| Aims                  | Menu          | Menu Path          | Option                      | Note          |
|-----------------------|---------------|--------------------|-----------------------------|---------------|
| Instrument<br>Config. | Inst. Config. | CFG/2              |                             |               |
| Auto power off        | Power off     | CFG/2/1            | No/5/10/15/30 min           |               |
| LCD contrast level    | LCD cont.     | CFG/2/2            | 0-13 (9*)                   | * = default   |
|                       |               | or {★}/3           |                             |               |
| Reticle brightness    | Ret level     | CFG/2/3            | 0-9 (7*)                    |               |
| level                 |               | or { <b>★</b> }/4  |                             |               |
| Backlight on/off      | Backlight     | { <b>★</b> }/1     | YES/NO                      |               |
| Laser guide on/off    | Laser         | { <b>★</b> }/2     | YES/NO                      |               |
| Beep on/off           | Кеу Веер      | { <b>★</b> }/1(P2) | 0-13 (9*)                   |               |
| Signal return         | Signal        | { <b>★</b> }/2(P2) |                             | Return signal |
|                       |               |                    |                             | strength      |
| Connect to PC –       | Area          | MEM/USB/U          | Cable reconnection required |               |
| USB drive             |               | Function           |                             |               |
| Electronic bubble     | {BS} key      |                    |                             |               |
| Observation           | Meas          | CFG/1              |                             | {CFG} from    |
| settings              | condition     |                    |                             | main menu.    |
| Distance mode         | Dist mode     | CFG/1/1 (P1)       | SD*/HD/VD                   | P1 = Page 1   |
| Dual axis level       | Tilt Mode     | CFG/1/2 (P1)       | XonYon*/XonYoff/XoffYoff    | X = v. angle  |
| compensator           |               |                    |                             | Y = h. angle  |

| refraction                                                                                                   | C&R crn                                                                                                    | CFG/1/3 (P1)                                                                                                    | .14*/.20/No                                                                                                    | For calc. of combined correction for curvature & |                                                                  |
|----------------------------------------------------------------------------------------------------|----------------------------------------------------------------------------------------------------|----------------------------------------------------------------------------------------------------|----------------------------------------------------------------------------------------------------|--------------------------------------------------|------------------------------------------------------------------|
|                                                                                                    |                                                                                                    |                                                                                                    |                                                                                                    | refraction                                       |                                                                  |
| Vertical angle                                                                                               | V. Obs                                                                                                    | CFG/1/4 (P1)                                                                                                    | Zenith*/VA/V90                                                                                                   |                                                  |                                                                  |
| type                                                                                                    |                                                                                                    |                                                                                                    |                                                                                                    |                                                  |                                                                  |
| H angle type                                                                                                 | H. Obs                                                                                                    | CFG/1/5 (P1)                                                                                                    | HAR*/HAL                                                                                                    |                                                  | {Func} switch to<br>P2                                           |
| Danger circle<br>warning?                                                                                    | HA Buzzer                                                                                                    | CFG/1/1 (P2)                                                                                                    | NO*/Yes                                                                                                    |                                                  | Resection buzz<br>when danger<br>circle?                         |
| Coord. format                                                                                                | Coord. format                                                                                                    | CFG/1/2 (P2)                                                                                                    | N-E-Z*/E-N-Z                                                                                                    |                                                  |                                                                  |
| Angle resolution                                                                                             | Ang. Reso.                                                                                                    | CFG/1/3 (P2)                                                                                                    | 1"*/5"/10"                                                                                                    |                                                  |                                                                  |
| Code reuse                                                                                                   | Code eff                                                                                                    | CFG/1/4 (P2)                                                                                                    | Once / always                                                                                                    |                                                  |                                                                  |
| height difference<br>mode                                                                                    | VD mode                                                                                                    | CFG/1/5 (P2)                                                                                                    | To instrument ce station survey ma                                                                               | ntre / to<br>ark                                 |                                                                  |
| Distance decimal<br>number                                                                                   | Mini Unit                                                                                                    | CFG/1/1 (P3)                                                                                                    | 1 mm /0.1 mm                                                                                                    |                                                  |                                                                  |
| Instrument                                                                                                   | Inst. Adjust                                                                                                    | CFG/3                                                                                                    |                                                                                                    |                                                  |                                                                  |
| adjustment                                                                                                   | -                                                                                                    |                                                                                                    |                                                                                                    |                                                  |                                                                  |
| Tilt correction                                                                                              | Tilt Correct                                                                                                    | CFG/2/1                                                                                                    |                                                                                                    |                                                  | Use with                                                         |
|                                                                                                    |                                                                                                    |                                                                                                    |                                                                                                    |                                                  | caution                                                          |
| Collimation                                                                                                  | Collimation                                                                                                    | CFG/2/2                                                                                                    |                                                                                                    |                                                  | Use with                                                         |
| correction                                                                                                   | corre                                                                                                    |                                                                                                    |                                                                                                    |                                                  | caution                                                          |
| correction                                                                                                   | 00110                                                                                                    |                                                                                                    |                                                                                                    |                                                  |                                                                  |
| Serial port                                                                                                  | Comms setup                                                                                                    | CFG/3                                                                                                    | 6 parameters                                                                                                    |                                                  |                                                                  |
| Serial port<br>settings                                                                                      | Comms setup                                                                                                    | CFG/3                                                                                                    | 6 parameters                                                                                                    |                                                  |                                                                  |
| Serial port<br>settings                                                                                      | Comms setup 1.Baud rate 120                                                                                                    | CFG/3<br>0*/2400/4800/                                                                                                    | 6 parameters<br>9600/19200/3840                                                                                  | 0                                                |                                                                  |
| Serial port<br>settings                                                                                      | Comms setup<br>1.Baud rate 120<br>2.Data bits 8bit*                                                                                                    | CFG/3<br>0*/2400/4800/<br><sup>6</sup> / 7 bit                                                                                                    | 6 parameters<br>9600/19200/3840                                                                                  | 0                                                |                                                                  |
| Serial port<br>settings                                                                                      | Comms setup<br>1.Baud rate 120<br>2.Data bits 8bit*<br>3.Parity No*/ Ev                                                                                                    | CFG/3<br>0*/2400/4800/<br><sup>1</sup> / 7 bit<br>en/ Odd                                                                                                    | <b>6 parameters</b><br>9600/19200/3840                                                                           | 0                                                |                                                                  |
| Serial port<br>settings                                                                                      | Comms setup<br>1.Baud rate 120<br>2.Data bits 8bit*<br>3.Parity No*/ Ev<br>4.Stop bit 1bit*/                                                                                                    | CFG/3<br>0*/2400/4800/<br>*/ 7 bit<br>en/ Odd<br>' 2bit                                                                                                    | <b>6 parameters</b><br>9600/19200/3840                                                                           | 0                                                |                                                                  |
| Serial port<br>settings                                                                                      | Comms setup<br>1.Baud rate 120<br>2.Data bits 8bit*<br>3.Parity No*/ Ev<br>4.Stop bit 1bit*/<br>5.Check sum No                                                                                                    | CFG/3<br>0*/2400/4800/<br>6/ 7 bit<br>ren/ Odd<br>7 2bit<br>*/ Yes                                                                                                    | <b>6 parameters</b><br>9600/19200/3840                                                                           | 0                                                |                                                                  |
| Serial port<br>settings                                                                                      | Comms setup<br>1.Baud rate 120<br>2.Data bits 8bit*<br>3.Parity No*/ Ev<br>4.Stop bit 1bit*/<br>5.Check sum No<br>1.Xon/Xoff No*/                                                                                                    | CFG/3<br>0*/2400/4800/<br>7 bit<br>en/ Odd<br>2 bit<br>*/ Yes<br>Yes                                                                                                    | 6 parameters<br>9600/19200/3840                                                                                  | 0                                                |                                                                  |
| Serial port<br>settings<br>Unit settings                                                                     | Comms setup<br>1.Baud rate 120<br>2.Data bits 8bit*<br>3.Parity No*/ Ev<br>4.Stop bit 1bit*/<br>5.Check sum No<br>1.Xon/Xoff No*/<br>Unit                                                                                                    | CFG/3<br>0*/2400/4800/<br>7 bit<br>en/ Odd<br>2 bit<br>*/ Yes<br>Yes<br>CFG/4                                                                                                    | 6 parameters<br>9600/19200/3840                                                                                  | D                                                |                                                                  |
| Serial port<br>settings<br>Unit settings                                                                     | Comms setup<br>1.Baud rate 120<br>2.Data bits 8bit*<br>3.Parity No*/ Ev<br>4.Stop bit 1bit*/<br>5.Check sum No<br>1.Xon/Xoff No*/<br>Unit<br>1.Temp. °C*/ °F                                                                                                    | CFG/3<br>0*/2400/4800/<br>4/7 bit<br>een/ Odd<br>2 bit<br>*/ Yes<br>Yes<br>CFG/4                                                                                                    | 6 parameters<br>9600/19200/3840                                                                                  | 0                                                |                                                                  |
| Serial port<br>settings<br>Unit settings                                                                     | Comms setup<br>1.Baud rate 120<br>2.Data bits 8bit*<br>3.Parity No*/ Ev<br>4.Stop bit 1bit*/<br>5.Check sum No<br>1.Xon/Xoff No*/<br>Unit<br>1.Temp. °C*/ °F<br>2.Pressure hPa*                                                                                                | CFG/3<br>0*/2400/4800/<br>7 bit<br>en/ Odd<br>2 bit<br>*/ Yes<br>Yes<br>CFG/4                                                                                                    | 6 parameters<br>9600/19200/3840<br>9600/19200/3840                                                               | 0                                                |                                                                  |
| Serial port<br>settings                                                                                      | Comms setup<br>1.Baud rate 120<br>2.Data bits 8bit*<br>3.Parity No*/ Ev<br>4.Stop bit 1bit*/<br>5.Check sum No<br>1.Xon/Xoff No*/<br>Unit<br>1.Temp. °C*/ °F<br>2.Pressure hPa*<br>3.Angle degree*                                                                             | CFG/3<br>0*/2400/4800/<br>7 bit<br>een/ Odd<br>2 bit<br>2 bit<br>*/ Yes<br>Yes<br>CFG/4<br>/ mmHg / inchH<br>gon / mil                                                                                           | <b>6 parameters</b><br>9600/19200/3840<br>9600/19200/3840                                                        | 0                                                |                                                                  |
| Serial port<br>settings<br>Unit settings                                                                     | Comms setup<br>1.Baud rate 120<br>2.Data bits 8bit*<br>3.Parity No*/ Ev<br>4.Stop bit 1bit*/<br>5.Check sum No<br>1.Xon/Xoff No*/<br>Unit<br>1.Temp. °C*/ °F<br>2.Pressure hPa*<br>3.Angle degree*<br>4.Dist meter*/ L                                                         | CFG/3<br>0*/2400/4800/<br>7 bit<br>en/ Odd<br>2 bit<br>*/ Yes<br>Yes<br>CFG/4<br>/ mmHg / inchH<br>gon / mil<br>Js-feet/Int-ft                                                                                   | <b>6 parameters</b><br>9600/19200/3840<br>9g/mbar/psi                                                            | 0                                                |                                                                  |
| Serial port<br>settings<br>Unit settings<br>Date and time                                                    | Comms setup<br>1.Baud rate 120<br>2.Data bits 8bit*<br>3.Parity No*/ Ev<br>4.Stop bit 1bit*/<br>5.Check sum No<br>1.Xon/Xoff No*/<br>Unit<br>1.Temp. °C*/ °F<br>2.Pressure hPa*<br>3.Angle degree*<br>4.Dist meter*/ U                                                         | CFG/3<br>0*/2400/4800/<br>7 bit<br>een/ Odd<br>2 bit<br>*/ Yes<br>Yes<br>CFG/4<br>/ mmHg / inchH<br>7 gon / mil<br>Js-feet/Int-ft<br>CFG/1 (P2)                                                                  | <b>6 parameters</b><br>9600/19200/3840<br>Ig/mbar/psi                                                            | 0                                                | US format only                                                   |
| Serial port<br>settings<br>Unit settings<br>Date and time<br>Custom Key                                      | Comms setup<br>1.Baud rate 120<br>2.Data bits 8bit*<br>3.Parity No*/ Ev<br>4.Stop bit 1bit*/<br>5.Check sum No<br>1.Xon/Xoff No*/<br>Unit<br>1.Temp. °C*/ °F<br>2.Pressure hPa*<br>3.Angle degree*<br>4.Dist meter*/ L                                                         | CFG/3<br>0*/2400/4800/<br>7 bit<br>en/ Odd<br>2bit<br>*/ Yes<br>Yes<br>CFG/4<br>/ mmHg / inchl-<br>gon / mil<br>Js-feet/Int-ft<br>CFG/1 (P2)<br>CFG/2 (P2)                                                       | <b>6 parameters</b><br>9600/19200/38400<br>Ig/mbar/psi                                                           | 0                                                | US format only<br>Keep default                                   |
| Serial port<br>settings<br>Unit settings<br>Date and time<br>Custom Key<br>function settings                 | Comms setup<br>1.Baud rate 120<br>2.Data bits 8bit*<br>3.Parity No*/ Ev<br>4.Stop bit 1bit*/<br>5.Check sum No<br>1.Xon/Xoff No*/<br>Unit<br>1.Temp. °C*/ °F<br>2.Pressure hPa*<br>3.Angle degree*<br>4.Dist meter*/ U                                                         | CFG/3<br>0*/2400/4800/<br>7 bit<br>een/ Odd<br>2 bit<br>*/ Yes<br>Yes<br>CFG/4<br>/ mmHg / inchH<br>/ gon / mil<br>Js-feet/Int-ft<br>CFG/1 (P2)<br>CFG/2 (P2)                                                    | 6 parameters<br>9600/19200/38400<br>Ig/mbar/psi                                                                  | 0                                                | US format only<br>Keep default<br>for consistency                |
| Serial port<br>settings<br>Unit settings<br>Date and time<br>Custom Key<br>function settings<br>EDM Settings | Comms setup  1.Baud rate 120 2.Data bits 8bit* 3.Parity No*/ Ev 4.Stop bit 1bit*/ 5.Check sum No 1.Xon/Xoff No*/ Unit  1.Temp. °C*/ °F 2.Pressure hPa* 3.Angle degree* 4.Dist meter*/ U                                                                                        | CFG/3<br>0*/2400/4800/<br>7 bit<br>en/ Odd<br>2bit<br>*/ Yes<br>Yes<br>CFG/4<br>/ mmHg / inchF<br>gon / mil<br>Js-feet/Int-ft<br>CFG/1 (P2)<br>CFG/2 (P2)<br>{*} / F1 or ME                                      | <b>6 parameters</b><br>9600/19200/38400<br>Ig/mbar/psi                                                           | 0                                                | US format only<br>Keep default<br>for consistency                |
| Serial port<br>settings<br>Unit settings<br>Date and time<br>Custom Key<br>function settings<br>EDM Settings | Comms setup          1.Baud rate 120         2.Data bits 8bit*         3.Parity No*/ Ev         4.Stop bit 1bit*/         5.Check sum No         1.Xon/Xoff No*/         Unit         1.Temp. °C*/ °F         2.Pressure hPa*         3.Angle degree*         4.Dist meter*/ L | CFG/3<br>0*/2400/4800/<br>4/ 7 bit<br>een/ Odd<br>2 2bit<br>*/ Yes<br>Yes<br>CFG/4<br>/ mmHg / inchH<br>/ gon / mil<br>Js-feet/Int-ft<br>CFG/1 (P2)<br>CFG/2 (P2)<br>{*} / Fine AVG 3 /                          | <b>6 parameters</b><br>9600/19200/38400<br>lg/mbar/psi<br>g/mbar/psi<br><b>AS/P3/F1</b><br>' Fine "s" / Rapid "s | 0<br>s″ / Tracking                               | US format only<br>Keep default<br>for consistency<br>* = default |
| Serial port<br>settings<br>Unit settings<br>Date and time<br>Custom Key<br>function settings<br>EDM Settings | Comms setup  1.Baud rate 120 2.Data bits 8bit* 3.Parity No*/ Ev 4.Stop bit 1bit*/ 5.Check sum No 1.Xon/Xoff No*/ Unit  1.Temp. °C*/ °F 2.Pressure hPa* 3.Angle degree* 4.Dist meter*/ U  1.Mode Fine "r" 2.Ref lector Prise                                                    | CFG/3<br>0*/2400/4800/<br>7 bit<br>en/ Odd<br>2bit<br>*/ Yes<br>Yes<br>CFG/4<br>/ mmHg / inchF<br>gon / mil<br>Js-feet/Int-ft<br>CFG/1 (P2)<br>CFG/2 (P2)<br>{* } /F1 or ME<br>*/ Fine AVG 3 /<br>m*/ Sheet / No | <b>6 parameters</b><br>9600/19200/38400<br>Ig/mbar/psi<br><b>AS/P3/F1</b><br>' Fine "s" / Rapid "s<br>prism      | 0<br>s″ / Tracking                               | US format only<br>Keep default<br>for consistency<br>* = default |
| Serial port<br>settings<br>Unit settings<br>Date and time<br>Custom Key<br>function settings<br>EDM Settings | Comms setup  1.Baud rate 120 2.Data bits 8bit* 3.Parity No*/ Ev 4.Stop bit 1bit*/ 5.Check sum No 1.Xon/Xoff No*/ Unit  1.Temp. °C*/ °F 2.Pressure hPa* 3.Angle degree* 4.Dist meter*/ U  1.Mode Fine "r" 2.Ref lector Prist 3.Pri. const -99~                                  | CFG/3<br>0*/2400/4800/<br>4/ 7 bit<br>een/ Odd<br>2 2bit<br>*/ Yes<br>Yes<br>CFG/4<br>/ mmHg / inchH<br>/ gon / mil<br>Js-feet/Int-ft<br>CFG/1 (P2)<br>CFG/2 (P2)<br>{*} / Fine AVG 3 /<br>m*/ Sheet / No<br>99  | <b>6 parameters</b><br>9600/19200/38400<br>Ig/mbar/psi<br><b>5 AS/P3/F1</b><br>/ Fine "s" / Rapid "s<br>prism    | 0<br>s″ / Tracking                               | US format only<br>Keep default<br>for consistency<br>* = default |

| 5.Pressure 500 ~ |  |  |
|------------------|--|--|
| 6.ppm -499 ~ 49  |  |  |
|                  |  |  |

# 4. Menu paths

| To Do                                            | Menu                | Path                             | Option                                                              | Note                                        |
|--------------------------------------------------|---------------------|----------------------------------|---------------------------------------------------------------------|---------------------------------------------|
|                                                  |                     |                                  |                                                                     |                                             |
| Set H angle to 0                                 | OSET                | MEAS/OSET(P1)                    | Press OSET twice                                                    | (in P1) use<br>Func key                     |
| Set H angle to 0-<br>360                         | HSET                | MEAS/HSET(P2)/1                  | Target H, Point #                                                   | (in P2) use<br>Func key                     |
| Set H angle to 0-<br>360                         | HOLD                | MEAS/HOLD(P2)                    | Rotate RTS to<br>desired value and<br>HOLD, Point a<br>target, HOLD | (in P2) use<br>Func key                     |
| Switch distance<br>display                       | SHV1                | MEAS/SHV1(P1)                    | SD VA HA<br>HD VA HA<br>VD VA HA                                    |                                             |
| Switch between<br>distance and<br>angle displays | SHV2                | MEAS/SHV2(P1)                    | SD HD VD<br>(SD/HD/VD) VA<br>HA                                     | (SD/HD/VD) is<br>selected using<br>SHV1 key |
| Measure a<br>distance                            | DIST                | MEAS/DIST(P1)                    | EDM setup in P3                                                     | Func key to P3                              |
| Measure point coord.                             | CORD                | MEAS/CORD(P2)                    | Requires station<br>& backsight setup                               |                                             |
| Station setup                                    | Occ. Orient.        | MEAS/CORD(P2)/1/1                | Pt#,Inst H,<br>E0,N0,Z0,<br>user,wind,temp,                         | Manual entry<br>or READ from<br>Mem         |
| Azimuth setup                                    | Azimuth             | MEAS/CORD(P2/1/2/1               | Angle DDD.MMSS                                                      | Manual entry                                |
| Backsight                                        | Backsight           | MEAS/CORD(P2)/1/2/2              | Pt#,Inst H, EBS,<br>NBS, ZBS.                                       | Manual entry<br>or READ from<br>Mem         |
| Scale Factor                                     |                     | MEAS/CORD(P2)/4/F4<br>MEM/1/1/F4 | For selected job<br>only                                            |                                             |
| Stake Out                                        | Stake Out           | MEAS/MENU(P2)/1(P1)              | Height; Angle & Distance; Coord                                     | Requires<br>Station<br>orientation          |
| Area                                             | Area                | MEAS/MENU(P2)/3(P1)              |                                                                     |                                             |
| Offset                                           | Offset              | MEAS/MENU(P2)/4(P1)              |                                                                     |                                             |
| MLM                                              | MLM                 | MEAS/MENU(P2)/5(P1)              |                                                                     |                                             |
| Resection                                        | Resection           | MEAS/MENU(P2)/2(P2)              |                                                                     |                                             |
| REM                                              | REM                 | MEAS/MENU(P2)/1(P2)              |                                                                     |                                             |
| Point Projection                                 | Point<br>Projection | MEAS/MENU(P2)/3(P2)              |                                                                     |                                             |

| Line Stakeout   | Line       | MEAS/MENU(P2)/4(P2)     |             |                     |                |                  |
|-----------------|------------|-------------------------|-------------|---------------------|----------------|------------------|
|                 | Stakeout   |                         |             |                     |                |                  |
| Traverse        | Traverse   | MEAS/MENU               | J(P2)/5(P2) |                     |                |                  |
| Inverse         | Inverse    | MEAS/MENU               | J(P2)/1(P3) |                     |                |                  |
| Road Calc.      | Road Calc  | MEAS/MENU(P3)/5(P3)     |             | Road calc / setout  |                | After road       |
|                 |            |                         |             | / road file         |                | alignment        |
|                 |            |                         |             | managmt             |                |                  |
| Choose Internal | Storage    | MEM/4                   |             | Internal or SD      |                |                  |
| mem or SD card  | media      |                         |             | card                |                |                  |
| Job management  | JOB        | MEM/1(P1)               |             | JOB Selection       |                | Caution to       |
|                 |            |                         |             | JOB Rename          |                | delete a job.    |
|                 |            |                         |             | JOB Delete          |                | No recovery.     |
|                 |            |                         |             | Download            |                |                  |
|                 |            |                         |             | COM Settings        |                |                  |
|                 |            |                         |             | File Copy (P2)      |                |                  |
| Data download / | U Function | MEM/5                   |             | Using FOIF          |                | Separate         |
| upload          |            |                         |             |                     | Exchange or MO |                  |
|                 | File Copy  | MEM/1/1(P2) – to SD     |             | to read data files  |                |                  |
| Known data      | Key Input  | MEM/2/JOB#/1(P1)        |             | P# E N H only       |                |                  |
| manual input    |            |                         |             |                     |                |                  |
| Code            | Code Edit  | MEM/3/1 Store max 50 co |             | des incl. string No |                | options to save  |
| Management      |            | numbers. No lim         |             | it in data file cod |                | les during meas. |
|                 |            |                         |             |                     |                |                  |

#### 5. Measure distances only

- Setup instrument
- Sight to a target
- SFT to change to prism, reflective sheet or reflectless mode
- MEAS / DIST (P1) /use SHV2 to switch SD HD VD display.

#### 6. Measure distances and angles

- Setup instrument
- MEAS / CORD (P2)
- 1. Occ. Orientation
- 2. Set H Angle
- 1. Azimuth, entre azimuth (e.g. 0)
- Sight to target 1, OK.
- 2. Measure, REC, OK
- Sight to target 2, select MEAS, REC, OK
- Repeat

# 7. View recorded data

• MEAS / REC (P3) / 5.View (P1) / display list of recorded points

#### 8. Instrument Quick Configuration

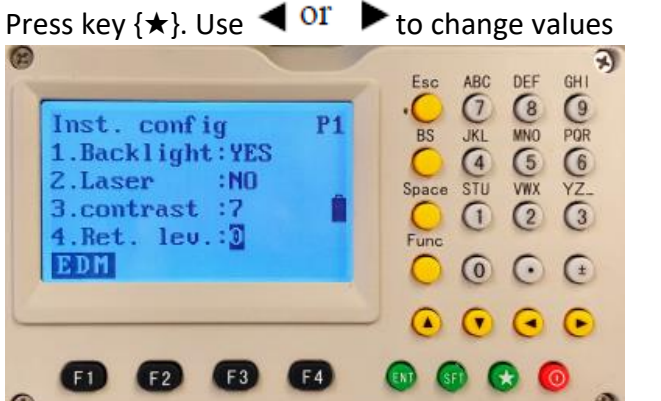

Note:

- Ret. Lev = Reticle illumination level •
- Laser = constant laser beam
- Signal = laser reflection level

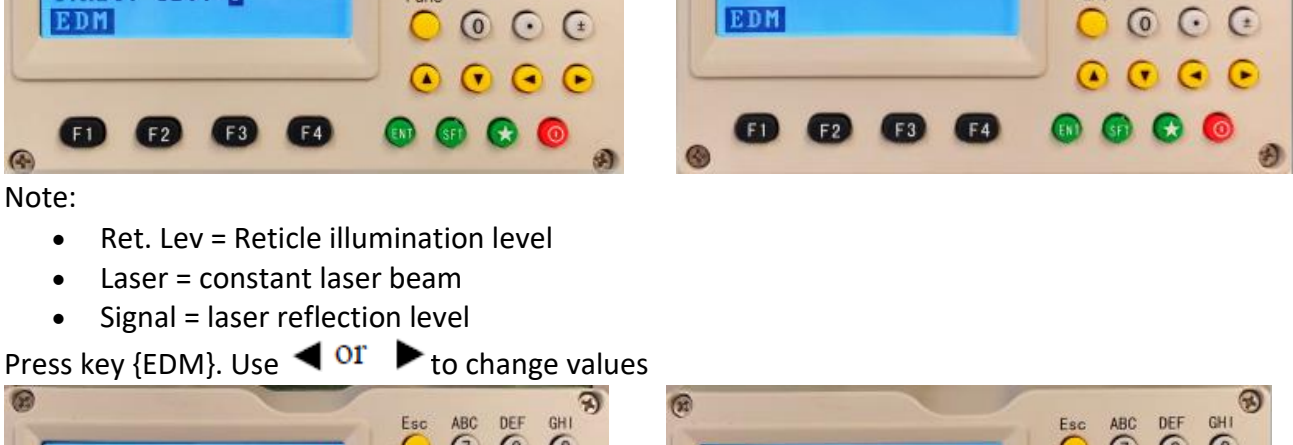

Inst. config

2.Signal

1.Key Beep :NO

:15

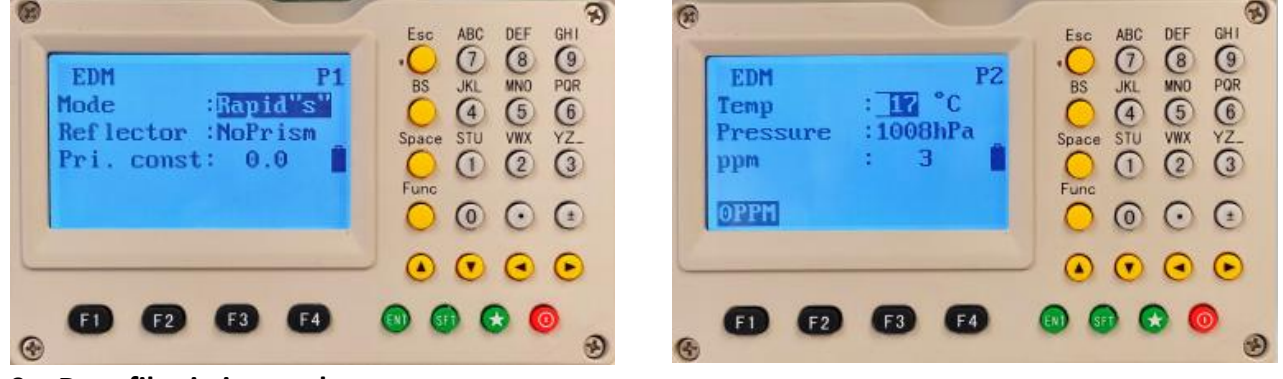

(1)

#### 9. Data files in internal memory

U FUNCTION. Once connected, you'll see a USB drive with 5 folders in it.

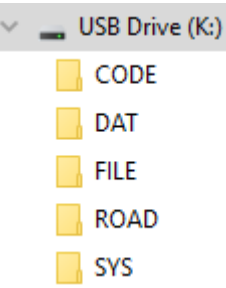

## 10. Electronic level-up (sec 2.4)

Press BS key.

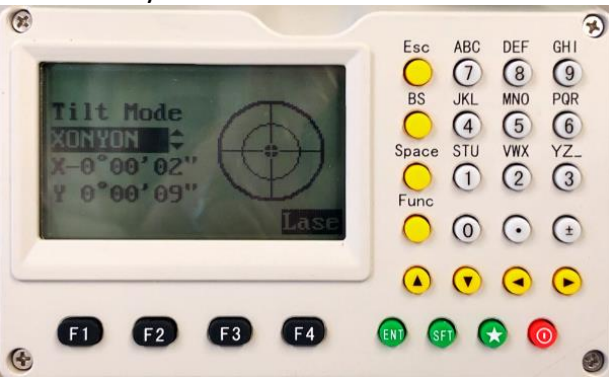

7)

GHI

O PR O Z O

DEF 8 MNO 5 VWX

ABC JKL 4 STU

PZ

## 11. Laser plummet activation

Press BS / F4

By default, the brightness is 0. It means no laser beam visible.

Use  $\triangleleft$  or  $\blacktriangleright$  to adjust laser beam brightness level.

Press F3 to go back to laser plummet mode or Electronic level-up mode.

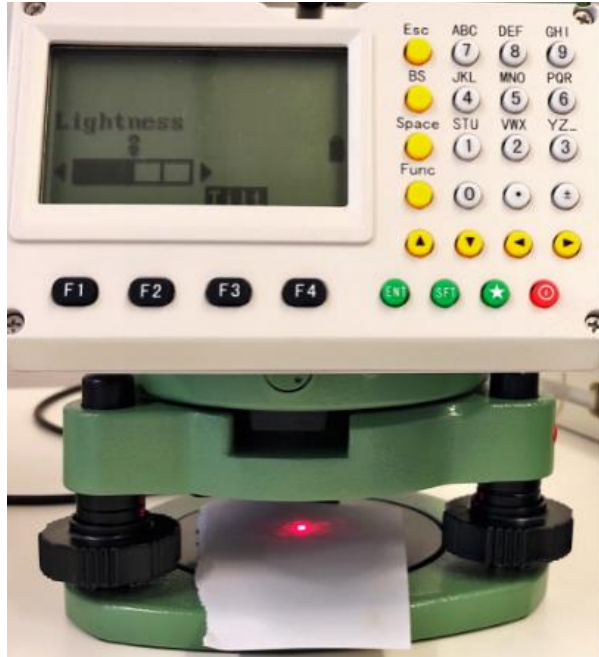